## Joining Zoom Meetings for Students

Install Zoom Application:

## Download URL's

Desktop/Laptop Devices:

https://zoom.us/download

Apple Devices:

https://itunes.apple.com/us/app/id546505307

Android Devices:

### https://play.google.com/store/apps/details?id=us.zoom.videomeetings

#### Sign Up:

1. Sign up via Zoom app. Make sure to input your **UNIC student ID (6 digit)** in the surname.

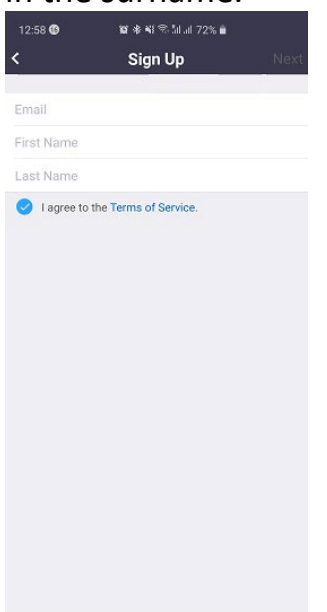

2. Activate your account.

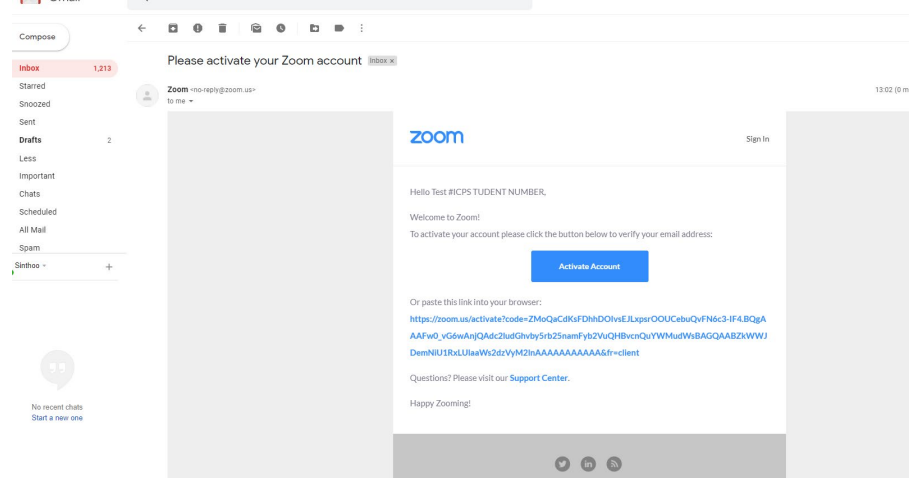

# 3. Confirm password.

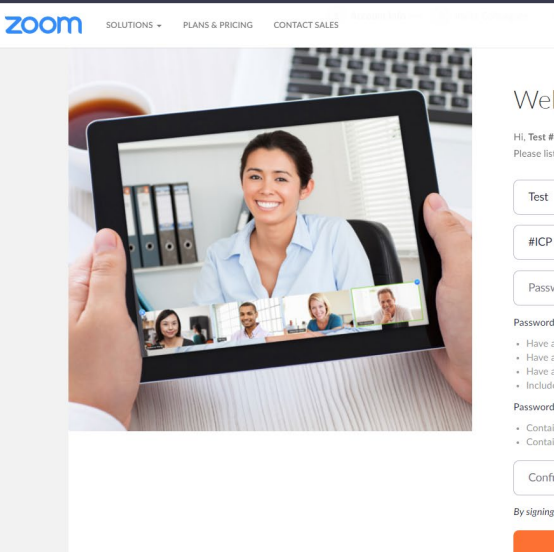

Welcome to Zoom

JOIN A MEETING HOST A MEETING - SIGN IN SIGN

Hi, Test #ICPS TUDENT NUMBER. Your account has been successfully created. Please list your name and create a password to continue.

| Test                                                       | B             |
|------------------------------------------------------------|---------------|
| #ICP STUDENT NUMBER                                        | D             |
| Password                                                   | D             |
| Password must:                                             |               |
| <ul> <li>Have at least 8 characters</li> </ul>             |               |
| <ul> <li>Have at least 1 letter (a, b, c)</li> </ul>       |               |
| <ul> <li>Have at least 1 number (1, 2, 3)</li> </ul>       |               |
| <ul> <li>Include both Upper case and Lower case</li> </ul> | characters    |
| Password must NOT:                                         |               |
| Contain only one character (11111111 c                     | vr aaaaaaaaa) |
| Contain only concocutive characters (12                    | 345678 or abo |

Confirm Password

By signing up, I agree to the Privacy Policy and Terms of Service.

## There are several ways to join a Zoom meeting:

- With the Zoom app on your personal device
- Through a link via your email invitation

From the **Zoom app** (join via PC, Mac, iOS or Android):

- 1. Open the **Zoom** app on your device
- 2. Click on Sign in
- 3. Click on Join
- 4. Enter the **Meeting ID** (this is available on the relevant Moodle module page or via your teacher)
- 5. Enter your **UNIC Student ID/Name** as your display name. This is a requirement for registration to be completed.
- 6. You can then choose whether to come into the meeting with your audio or video enabled or disabled